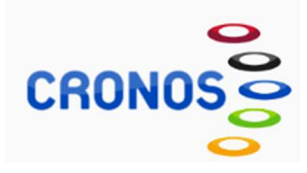

# **CRONOS GLOBAL APP**

### 1. DESCARGA DE CRONOS GLOBAL APP

DISPONIBLE EN APP STORE Y GOOGLE PLAY.

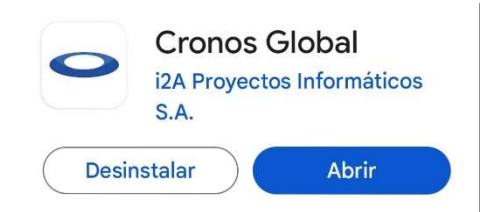

### 2. REGISTRO EN CRONOS APP

• ENTRAR EN LA APP Y PINCHA EN ACCESO IDENTIFICADO. 1º TENDRÁS QUE REALIZAR EL REGISTRO A TRAVÉS DE LA OPCIÓN "REGÍSTRATE" (mail, contraseña y datos personales) Muy importan que el mail sea el mismo que figura en la base de datos del polideportivo y que cada miembro de la unidad familiar tenga el suyo.

| Identifíc    | ate    |  |
|--------------|--------|--|
| Correo elect | rónico |  |
| Contraseña   |        |  |

• UNA VEZ REALIZADO EL REGISTRO, RECIBIRÁS EN TU MAIL UN ENLACE SOBRE EL QUE HAY QUE PINCHAR.

### 3. INICIO DE SESIÓN EN CRONOS APP

• VOLVER A LA APP Y PINCHA EN ACCESO IDENTIFICADO: PONER CORREO Y CONTRASEÑA UTILIZADOS AL REALIZAR EL REGISTRO.

| $\leftarrow$ | Acceso identificado |
|--------------|---------------------|
|              |                     |
| Identifí     | cate                |
| Correo elec  | strónico            |
| Contraseña   |                     |
| ¿Has olvida  | do tu contraseña?   |
| Registrarse  |                     |

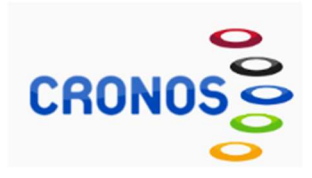

## 4. LOCALIZACIÓN

• LA APLICACIÓN TE PEDIRÁ ACTIVAR LA LOCALIZACIÓN, PARA ELLO PINCHA EN LA PARTE SUPERIOR, SOBRE EL TEXTO AMARILLO Y DESPUÉS EN CUENTA (APARECERÁ LA IMAGEN DEL POLIDEPORTIVO DE HOYO DE MANZANRES

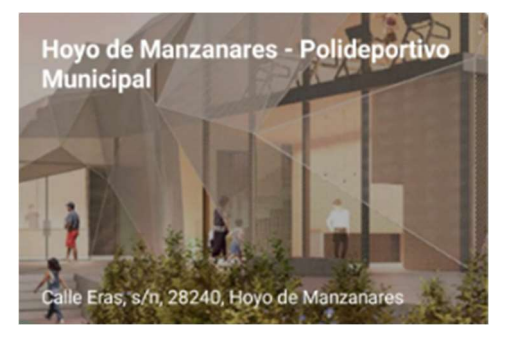

### 5. ASOCIAR CUENTA

• PINCHANDO SOBRE LA IMAGEN DEL POLIDEPORTIVO DE HOYO DE MANZANARES TE PEDIRÁ ASOCIAR CUENTA. PARA ELLO, HAS DE PINCHAR EN ACTIVAR CUENTA E INTRODUCIR EL MAIL Y CONTRASEÑA CON EL QUE SE ACTIVÓ VUESTRO OPERADOR DE INTERNET.

• PASATE POR NUESTRAS OFICINAS SI TODAVÍA NO TIENES ACTIVADO EL OPERADOR DE INTERNET O NO RECUERDAS LA CONTRASEÑA.

• UNA VEZ TENGAS LA CUENTA ASOCIADA Y DESDE EL MENÚ PRINCIPAL PODRÁS TENER ACCESO AL ALQUILER DE INSTALACINES Y A RESERVA PUNTUAL DE CLASES . DESDE "INICIO" PODRÁS REALIZAR LAS RESERVAS Y DESDE "CUENTA" EN EL APARTADO "MIS COMPRAS" (PARA REESERVA PUNTUAL DE CLASES) "MIS RESERVAS" (PARA RESERVAS DE ESPACIOS DEPORTIVOS) PODRÁS CONSULTAR TUS RESERVAS CON LA OPCIÓN DE ANULAR.

Hoyo de Manzanares 14 de Octubre de 2024